## Exchange - Forzare il download del nuovo certificato del server di posta su smartphone Android

13/03/2025 - RTI Erta

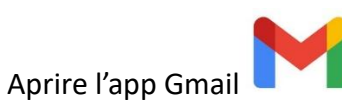

## Cliccare in alto a destra sull'icona cerchiata

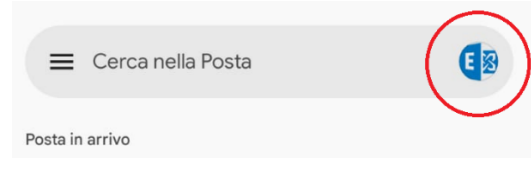

## Cliccare sulla propria mail

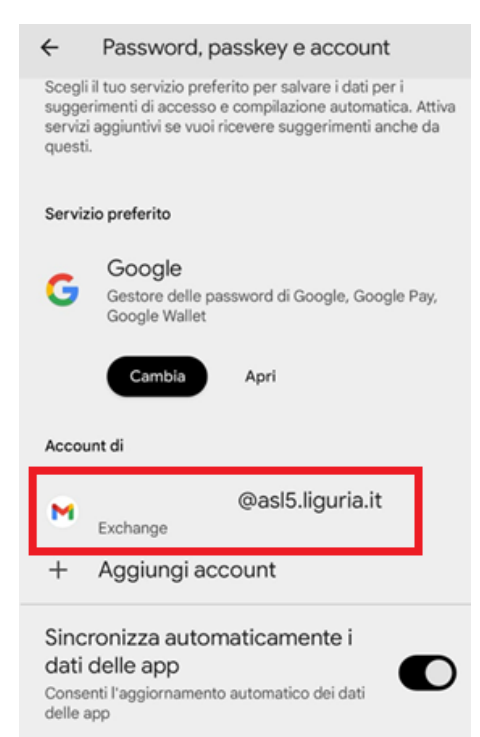

## Cliccare su "Impostazioni account"

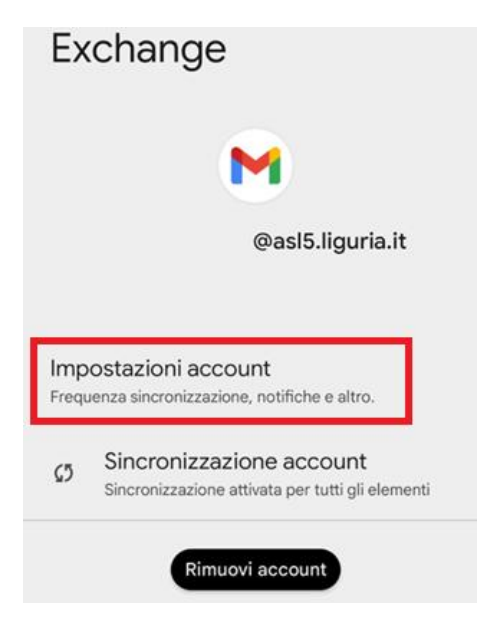

13/03/2025 - RTI Erta

Cliccare sulla mail personale sotto ad "Impostazioni generali"

| ← Impostazioni        | : |
|-----------------------|---|
| Impostazioni generali |   |
| @asl5.liguria.it      |   |
| Aggiungi account      |   |

Scorrere fino in fondo alla pagina e selezionare "Impostazioni posta in arrivo"

| ÷                                                                                               | @asl5.liguria.it       | : |
|-------------------------------------------------------------------------------------------------|------------------------|---|
| Impostazioni di sine                                                                            | cronizzazione cartella |   |
| Impostazioni server                                                                             |                        |   |
| Impostazioni posta in arrivo<br>Nome utente, password e altre impostazioni server in<br>entrata |                        |   |

Cambiare il tipo di sicurezza da SSL/TLS (accetta tutti i certificati) a SSL/TLS e poi cliccare su "Avanti"

| webmail.asl5.liguria.it                                                |   |
|------------------------------------------------------------------------|---|
| 443                                                                    |   |
| Tipo di sicurezza                                                      |   |
| SSL/TLS (accetta tutti i certificati)<br>Sicurezza email non garantita | • |
|                                                                        |   |
| Server<br>webmail.asl5.liguria.it                                      |   |
| 443                                                                    |   |
| Tipo di sicurezza Nessuno                                              | • |
| SSL/TLS                                                                |   |
| SSL/TLS (accetta tutti i certificati)                                  |   |

Passa all'autenticazione moderna